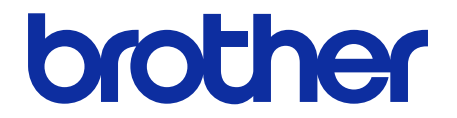

# ThinPrint Client User's Guide

© 2019 Brother Industries, Ltd. All rights reserved.

## **Definitions of Notes**

We use the following symbols throughout this User's Guide:

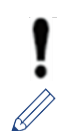

IMPORTANT specifies the operating environment, conditions for installation, or special conditions of use.

Tips icons indicate helpful hints and supplementary information.

## Copyright

Information in this document is subject to change without notice. The software described in this document is furnished under licence agreements. The software may be used or copied only in accordance with the terms of those agreements. No part of this publication can be reproduced in any form or by any means without prior written permission of Brother Industries, Ltd.

## Trademarks

Brother is the trademark of Brother Industries, Ltd.

ThinPrint is a registered trademark or trademark of Cortado AG in Germany and other countries.

Any trade names and product names of companies appearing on Brother products, related documents and any other materials are all trademarks or registered trademarks of those respective companies.

### **Table of Contents**

| 1 Introduction           | 1 |
|--------------------------|---|
| 2 Configuration          | 2 |
| Appendix 1 – AutoConnect | 5 |

## **1** Introduction

Brother's ThinPrint Client integration enables select Brother machines to print jobs optimised using ThinPrint technology. The ThinPrint Client ensures successful communication with the ThinPrint Engine.

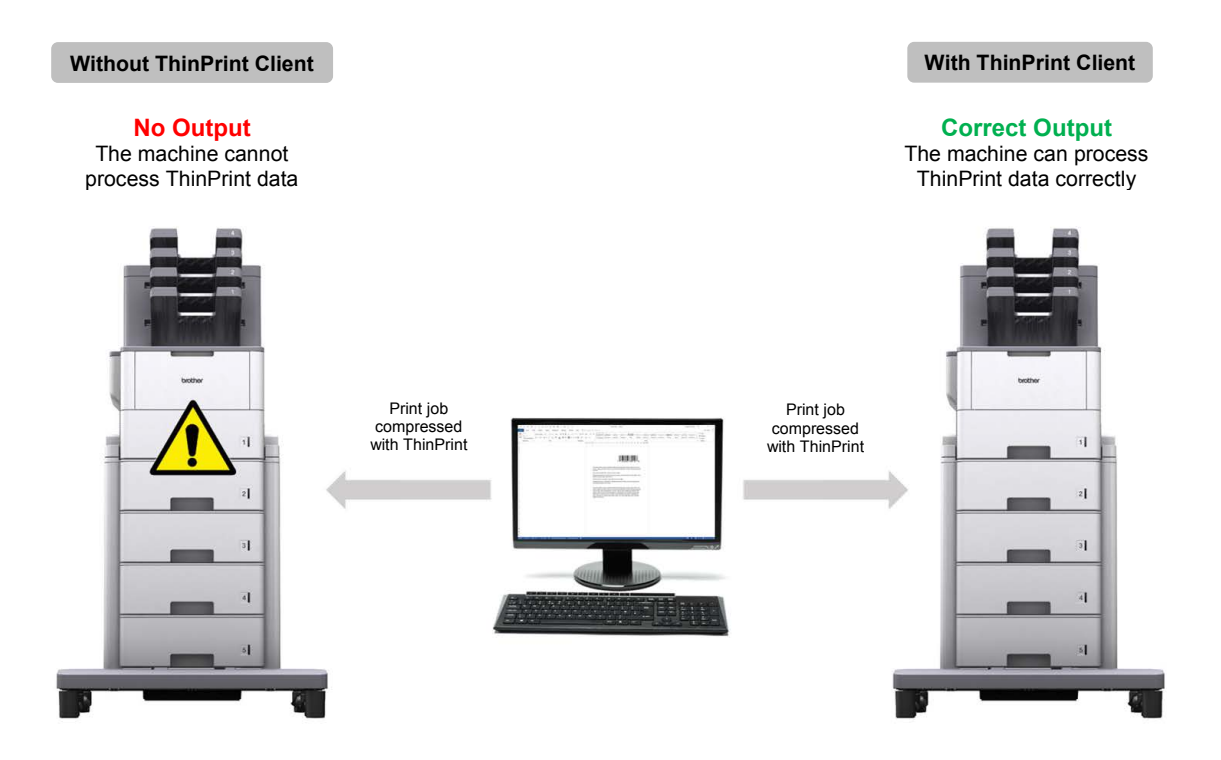

#### **Functions and Features**

- Compatible with compressed print jobs sent via the ThinPrint Engine
- Supports print job encryption for improved security
- Allows bandwidth and packet size control for seamless operation
- Supports both Brother native drivers and Windows inbox drivers
- Allows configuration of multiple machines using either the Brother Mass Deployment Tool or BRAdmin Professional 4 and JSON files
  - To activate this solution, you need a valid licence code and software that can send licence codes to target machines. For more information, contact your local Brother office.
  - For a comprehensive list of all Brother machines compatible with the ThinPrint Client integration, see your local Brother website.
  - For more information about ThinPrint, see the documentation on the ThinPrint website.

## 2 Configuration

#### **IMPORTANT – For SSL/TLS security**

- To establish a secure connection to the ThinPrint Engine using SSL/TLS communication, install a client certificate on your computer. This certificate must be in .x509 format and must be exported with the private key.
- 1. Start your web browser.
- 2. Type "http://machine's IP address" in your browser's address bar (where "machine's IP address" is the IP address of the machine or the print server name). For example: http://192.168.1.2.
- 3. If the machine prompts you for a password, type it, and then click  $\supseteq$ .
- 4. Click the Network tab.
- 5. Click Protocol in the left navigation bar.
- 6. Select the ThinPrint Client check box in the Protocol list, and then click Advanced Settings.
- 7. Specify the Port and the Communication Settings.

| General                        | Address Book | Fax | Copy Pri | nt Scan | Administrator     | Network        |          |           |  |  |  |
|--------------------------------|--------------|-----|----------|---------|-------------------|----------------|----------|-----------|--|--|--|
|                                |              |     |          |         | I► Network        | Wired          | Wireless | Sec urity |  |  |  |
| Network                        | Status       |     | Т        | hinPrir | nt Client         |                |          |           |  |  |  |
| Protocol                       |              |     |          | Stat    | tue               |                | Enabled  |           |  |  |  |
| Notification<br>E-mail Reports |              |     |          | Port    |                   |                |          | 4000      |  |  |  |
| Service                        |              |     |          | Con     | nmunication Se    | ttings         |          |           |  |  |  |
|                                |              |     |          | E       | Bandwidth (0-655  | 35, 0 = auto)  | 0        | kbps      |  |  |  |
|                                |              |     |          | F       | Packet Size (0-65 | 535, 0 = auto) | 0        | КВ        |  |  |  |
|                                |              |     |          | Clie    | ent Certificate   |                | None V   |           |  |  |  |
|                                |              |     |          | Cer     | <u>tificate</u>   |                |          |           |  |  |  |
|                                |              |     |          | Cancel  | Submit            |                |          |           |  |  |  |

| Setting     | Description                                                                                                    | Default Value         |
|-------------|----------------------------------------------------------------------------------------------------|-----------------------|
| Port        | Specify the port number to communicate with the ThinPrint server (1–65535).                                                                                                    | 4000                  |
| Bandwidth   | Specify the bandwidth to optimise the network traffic between the<br>ThinPrint server and the ThinPrint Client (0–65535). If the specified<br>value is greater than the maximum bandwidth of the ThinPrint server,<br>the server's setting will be used. To use the server's bandwidth<br>setting, enter "0". | 0<br>(server setting) |
| Packet Size | Specify the packet size to optimise the network traffic between the ThinPrint server and the ThinPrint Client. To use the server's packet size setting, enter "0".                                                                                                    | 0<br>(server setting) |

\* Make sure Client control - Bandwidth is enabled on the ThinPrint server when you specify custom bandwidth values in the ThinPrint Client settings.

#### 8. Click Submit.

- 9. If a secure connection between the Brother machine and the ThinPrint engine is required, click Certificate.
- 10. Click Import Certificate and Private Key.

| General                                         | Address Book                        | Fax C | opy Prin                       | t Scan                     | Administrator       | Network       |               |            |  |  |
|-------------------------------------------------|-------------------------------------|-------|--------------------------------|----------------------------|---------------------|---------------|---------------|------------|--|--|
|                                                 |                                     | 2     |                                |                            | Network             | Wired         | Wireless      | ► Security |  |  |
| IPv4 Filte                                      | er<br>-                             |       | C                              | ertificat                  | e                   |               |               |            |  |  |
| CA Certii<br>CA Certii<br>Client Ke<br>Server P | e<br>ficate<br>ay Pair<br>ublic Key |       | C                              | ertificate<br>ertificate i | List<br>Name Issuer | Validity Per  | iod(*:Expired | )          |  |  |
| TLS Sett                                        | ings                                |       | Create Self-Signed Certificate |                            |                     |               |               |            |  |  |
| IPsec .<br>IPsec                                | Address Template<br>Template        | *     | Create CSR                     |                            |                     |               |               |            |  |  |
|                                                 |                                     |       |                                | Insta                      | ll Certificate      |               |               |            |  |  |
|                                                 |                                     |       |                                | Impo                       | rt Certificate a    | and Private I | <u>Key</u>    |            |  |  |

11. Browse to the file you want.

Ø

12. Type the password if the file is encrypted, and then click Submit to import the certificate to your machine.

Make sure your machine's date, time, and time zone settings match those of the authentication server. Reset these using Web Based Management or the machine's control panel if needed.

13. Navigate back to the **Advanced Settings** page, click the **Client Certificate** drop-down list, and select the client certificate to encrypt the connection between the ThinPrint server and the ThinPrint Client.

| General     | Address Book | Fax                | Сору | Print                                                                                             | Scan   | Administrator  |   | Network |      |                |   |           |  |  |
|-------------|--------------|--------------------|------|---------------------------------------------------------------------------------------------------|--------|----------------|---|---------|------|----------------|---|-----------|--|--|
|             |              |                    |      |                                                                                                   |        | ► Network      | 1 | Wired   | 1    | Wireless       | 1 | Sec urity |  |  |
| Network S   | Status       |                    |      | Thi                                                                                               | nPrint | t Client       |   |         |      |                |   |           |  |  |
| Notificatio | n            |                    |      |                                                                                                   | Statu  | 15             |   |         |      | Enabled        |   |           |  |  |
| E-mail Re   | eports       |                    |      |                                                                                                   | Port   |                |   |         | 4000 |                |   |           |  |  |
| Service     | Service      |                    |      | <b>Communication Settings</b><br>Bandwidth (0-65535, 0 = auto)<br>Packet Size (0-65535, 0 = auto) |        |                |   |         |      | 0 kbps<br>0 KB |   |           |  |  |
|             |              | 0                  |      |                                                                                                   | Clien  | nt Certificate |   |         |      | None 🗸         |   |           |  |  |
|             |              | <u>Certificate</u> |      |                                                                                                   |        |                |   |         |      |                |   |           |  |  |
|             |              |                    |      | Car                                                                                               | ncel   | Submit         |   |         |      |                |   |           |  |  |

#### 14. Click Submit.

Ø

You can also use the Brother Mass Deployment Tool or BRAdmin Professional 4 to configure this software solution. For more information, see the <u>support.brother.com/manuals</u>.

# Appendix 1 – AutoConnect

AutoConnect is a set of commands to automate print management by connecting the ThinPrint server with your Brother machines. This function can use only fixed, case-insensitive values.

| Setting      | Value                                   | Example                                                                                             |
|--------------|-----------------------------------------|----------------------------------------------------------------------------------------------------|
| Printer Name | Fixed value<br>(depends on the machine) | "Brother MFC-L6900DW series"<br>(the machine's name, as listed on its Web Based<br>Management page) |
| Driver Name  | Fixed value<br>(depends on the machine) | "Brother MFC-L6900DW series"<br>(the machine's name, as listed on its Web Based<br>Management page) |
| Class Name   | Fixed value: "Brother"                  | N/A                                                                                                 |

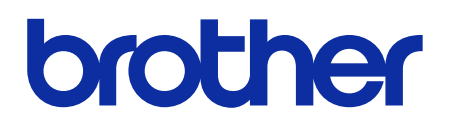

Visit us on the World Wide Web global.brother